# Mengedit akun

Anda dapat mengedit akun yang belum sesuai di Aktiva.

Duration 5 minute(s)

#### Contents

Introduction Step 1 - Buka Aktiva di Browser Step 2 - Pilih Master Data Step 3 - Pilih Daftar Akun Step 4 - Pilih Edit Step 5 - Silakan Edit Kolom Akun Step 6 - Selesai Comments

## Introduction

Aktiva Yayasan adalah Portal Akuntansi yang telah disesuaikan dengan ketentuan ISAK 35 sebagai pelaporan keuangan pendidikan keuangan nirlaba.

## Step 1 - Buka Aktiva di Browser

Silahkan buka dashboard Aktiva di browser PC/Laptop. Masukkan User dan Password yang kamu peroleh dari tim Jaringan IDN.

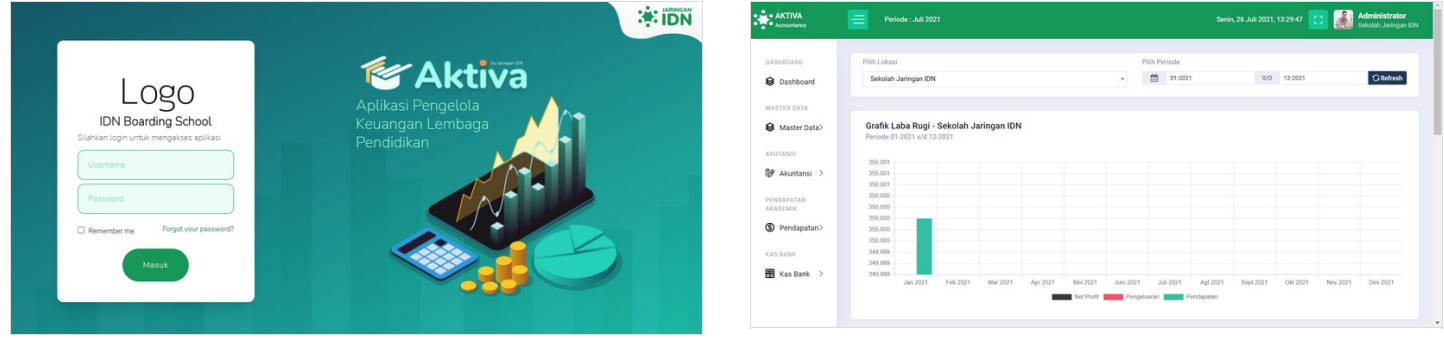

# Step 2 - Pilih Master Data

Silahkan klik Master Data pada halaman beranda.

| AKTIVA<br>Accountancy  | 😑 Pendor J. J. 2021 Senin, 26. J. J. 2021, 13.23-47 🖸 🔬 Minimizator Solution. January 10.1                                                                                                    | Kamin, 12 Aguntur 2021, 10:56:04 🚺 🎑 Administrator<br>Belicelari Juringan Diri |
|------------------------|----------------------------------------------------------------------------------------------------|--------------------------------------------------------------------------------|
| DASHEOARD              | Pib Jokasi Pib Periode Datar Atun                                                                                                    |                                                                                |
| B Dashboard            | Seloah Jaingan IDN + 🛗 01-0021 S:0 12-2021 Claimed: MISTRE-DAL (Claimed:                                                                                                    |                                                                                |
| MASTER DATA            | Grafik Laba Rugi - Sekolah Jaringan IDN - Kingut                                                                                                    | Copy Excel Brook                                                               |
| AKUTAI                 | Periode 61 2021 v/l 12 2021 v/l 12 2021 v/ | t Kotegori it Jenia it 31<br>Catitrangoti Catiloria                            |
| 💱 Akuntansi 🗦          | 3000 · · · · · · · · · · · · · · · · · ·                                                                                                    | Altiva 🖉 🚺                                                                     |
| PENDAPATAN<br>AKADEMIK | 350,00     - Name 8     1.01     Asset larger       350,00     - Student     1.000     Kas                                                                                                    | Attiva 🖉 🖸                                                                     |
| Pendapatan>            | 30,000 ACCESS ACCESS AC | Kas & Bank Aktiva 🖉 🗐                                                          |
| Kas Bank >             | 343,000<br>343,000<br>342,001 Feb.2021 Mer2021 Aer2021 Mer2021 Aer2021 Mer2021 Aer2021 Mer2021 Nor2021 Nor2021 Nor2021 Protocortics<br>100,000 Protocortics                                                                                                    | Kas & Bank Aktiva 🕑 🖸                                                          |
|                        | Audotection Program Production Production Productin Production Production Production Production Pro | Alus Pusang Alithia 🖉 🚺                                                        |
|                        |                                                                                                    | ting Distance to the Party States                                              |

## Step 3 - Pilih Daftar Akun

Pilih Daftar Akun untuk mengedit akun di aktiva.

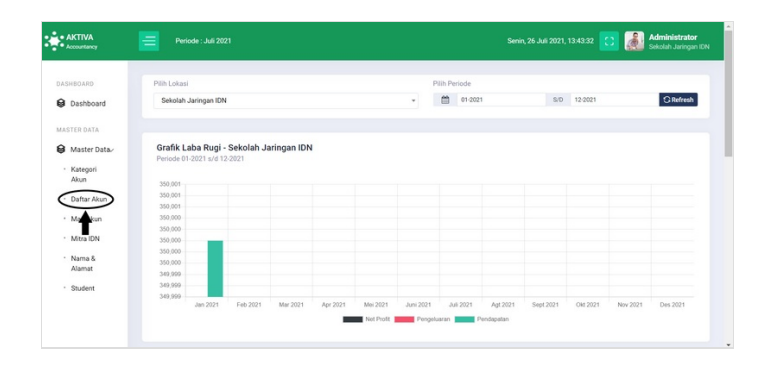

#### Step 4 - Pilih Edit

Silakan pilih Edit pada sebelah kanan akun dengan icon pensil.

| AKTIVA Accountancy    | Periode : Auli 2021 |                                      | Kamis, 12 Agustus 2021, 10:56:04 🚺 🎎 Administrator |
|-----------------------|---------------------|--------------------------------------|----------------------------------------------------|
| ASHECARD<br>Dashboard | Daftar Akun         |                                      |                                                    |
| TER DATA              | O Tavabah G Refresh | l                                    |                                                    |
| Master Data-          | 10 🛩                |                                      | Copy Excel Stepus Cola                             |
| Kategon<br>Akun       | Kode Akun           | 1 Nama Akun                          | 1 Kategori 11 Jenis 11 00                          |
| Map Akun              | Carl Kode Akun      | Carl Nama Akun                       | Cali Kategori Cali Jenis                           |
| Mitra IDN             | • •                 | Asset                                | Attva 🗾 🚺                                          |
| iama &<br>Namat       | 1.01                | Asset Lancar                         | Althua 🧭 🕄                                         |
| Rudent                | 1.01.001            | Kas                                  | Kas & Bank Aktiva                                  |
| AND                   | 1.01.001.00101      | Kas                                  | Kas & Bank Altiva                                  |
| Skuntansi >           | 1.01.002            | Bank                                 | Kas & Bank Aktiva 🗾 🧕                              |
| MPATAN<br>IEMIK       | 1.01.002.00101      | Bank                                 | Kas & Bank Aktiva 🚺 🧐                              |
|                       | 1.01.003            | Plutang                              | Akun Plutang Aktiva 🛃 🧕                            |
|                       | 1 01 002 00101      | Buttons (SBR Hone Godians Dannel 40) | Airus Dictores Airtics 🔽 🏹                         |

|              | Daftar Akun       | Kode Akun                                                                                                    |       |               |        |              |
|--------------|-------------------|----------------------------------------------------------------------------------------------------|-------|---------------|--------|--------------|
| @ Dashboard  |                   | 100                                                                                                    |       |               |        |              |
|              | OTestes Objects   | Nama Akun                                                                                                    | - 1   |               |        |              |
|              | Contract Contract | Kas                                                                                                    |       |               |        |              |
| Master Data/ |                   | Avoid Leven 1 (Levening Jos et acalen avoi et al                                                                     |       | Copy          | Excel  | B Hapus Data |
| * Kategori   |                   | Akun Header                                                                                                    |       |               |        |              |
| Akun         | Kode Akun         | 1 - Asset                                                                                                    | ×*    | 1 Kategori II | Jenis  | 17 22        |
| Daftar Akun  |                   | Kategori Akun digunakan hanya untuk akun header level 3 & level 4                                                    |       |               |        |              |
| Map Akun     |                   | Akun Putang                                                                                                    | ×     |               |        |              |
| Mitra IDN    | • •               | Kunci Akun                                                                                                    |       |               | Aktiva |              |
| · Nama &     | 1.01              | Des                                                                                                    | ۷     |               | Aktiva |              |
| Alamat       |                   | Akun Mapping Plih Ya untuk Nama Akun Aset neto tidak terikat, Aset neto terikat temporer, Aset neto terikat permanen |       |               |        |              |
| Student      | 1.01.001          | Tox                                                                                                    | ×     | Kas & Bank    | Aktiva |              |
|              | 1.01.001.00101    | Status Akun                                                                                                    |       | Kas & Bank    | Aktiva |              |
|              |                   | Alsf                                                                                                    | ~     |               |        |              |
| Auntansi >   | 1.01.002          | Simpan Tutup Br                                                                                                    | eal . | Kas & Bank    | Aktiva |              |
|              | 1 01 002 00101    |                                                                                                    | _     | For L Back    | Airtin | <b>20</b>    |

# Step 5 - Silakan Edit Kolom Akun

Edit kolom Akun yang dibutuhkan, kemudian klik Simpan Tutup.

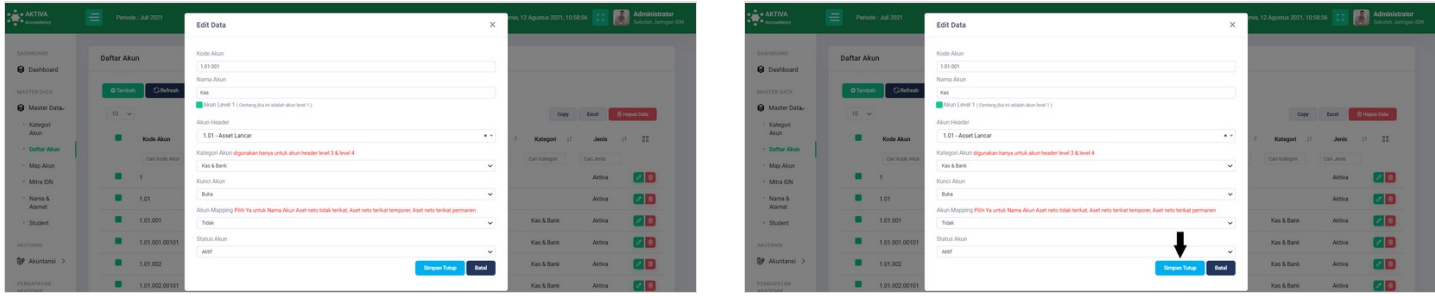

#### Step 6 - Selesai

Selamat, Akun aktiva telah berhasil di edit.

| AKTIVA<br>Accountancy           | Periode : Juli 2021 |                                    | Kamis, 12 Agustus 20 | 11, 11:02 V Data ber<br>Berhaul |              |
|---------------------------------|---------------------|------------------------------------|----------------------|---------------------------------|--------------|
| Dashboard                       | Daftar Akun         |                                    |                      | Ť                               |              |
| atter DATA<br>Master Data-      | O'Tambah Cilefresh  |                                    |                      | Copy Excel                      | 🖨 Hapus Data |
| Kategori<br>Akun<br>Daftar Akun | Kode Akun 1 M       | ama Akun                           | 1 Kateg              | ori 11 Jenis                    | e 11         |
| Map Akun<br>Mitra ION           | 1 As                | set                                |                      | Aktiva                          |              |
| Nama &<br>Alamat                | 1.01 As             | set Lancar                         |                      | Aktiva                          |              |
| Student                         | 1.01.001            | Kas                                | Kas & I              | lank Aktiva                     |              |
| Akuntansi >                     | 1.01.0010101        | Rasi                               | Kas &                | tank Aktiva                     |              |
| DAPATAN<br>DEMIK                | 1.01.002.00101      | Bank                               | Kas &                | Bank Aktiva                     |              |
|                                 | 1.01.003            | Plutang                            | Akun Pi              | utang Aktiva                    |              |
|                                 |                     | Protect (020 Hors Coders Dance) 40 | 1                    | and the second                  | -            |